# ínateck

# **User Guide**

BCST-20 Barcode Scanner

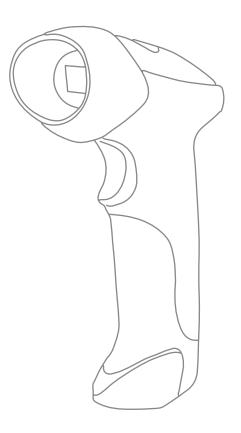

# Français

## Aperçu du Scanner de Codes-barres BCST-20

Le BCST-20 est doté d'un processeur de haute performance, avec un panneau de décodage efficace. Il est la combinaison de grande vitesse de décodage, de haute précision et de capacité d'anti-interférence. Il peut facilement scanner les codes-barres sur les papiers ou sur d'autres surfaces. Le DOF est considérablement amélioré, se distinguant des autres produits similaires par toutes ses qualités susmentionnées.

#### Apparence:

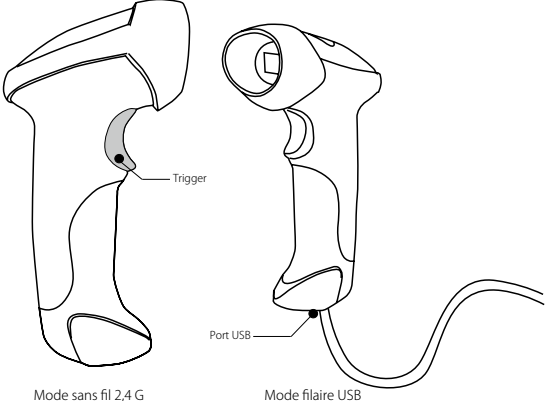

### **Configuration des Fonctions:**

Changez de configurations par défaut du scanner de codes-barres BCST-20 par une simple lecture des codes-barres de configuration.

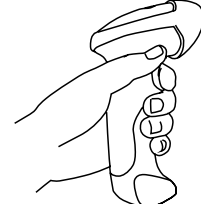

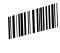

Lisez le code « Entrer les Configurations »

Vous pouvez toujours changer de configurations en scannant le code correspondant.

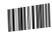

Lisez « Quitter avec enregistrement » pour finir la configuration.

## Mode Hors-Ligne

Si vous allez au-delà de la zone de travail de clé d'adaptateur 2.4 GHz, le mode hors-ligne sera activé. Veuillez suivre les étapes ci-dessous. En ce mode horsligne renforcé, toutes les données seront conservées directement dans la mémoire de l'appareil. De plus, les données scannées en ce mode seront conservées de façon permanente, et leur téléchargement est prioritaire par rapport à ceux scannées manuellement, vous pouvez les télécharger à plusieurs fois comme vous voulez.

Puisque les données scannées seront automatiquement supprimées de la mémoire lors du téléchargement, une perte de données peut arriver si une malfonction se produit, ex. le système tombe soudainement en panne.

Dans les circonstances ci-dessous, nous vous recommandons sincèrement une opération en mode hors-ligne:

1) Vous avez besoin d'aller souvent au-delà de la portée du signal 2.4 GHz;

2) S'il y a trop d'objets, la stabilité du signal 2.4 GHz sera affaiblie.

1. En scannant le code-barres suivant, le mode hors-ligne sera activé.

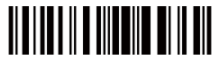

Activer le mode hors-ligne

2. En scannant le code-barres suivant, toutes les données dans la mémoire seront supprimées (seulement en mode hors-ligne).

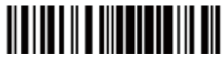

Vider les données de la mémoire

3. En scannant le code-barres suivant, toutes les données dans la mémoire seront automatiquement téléchargées après une reconnexion à la station de travail (seulement en mode hors-ligne).

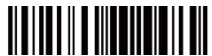

Télécharger des donnée

 En scannant le code-barres suivant, la quantité de données téléchargées sera calculée (seulement en mode hors-ligne).

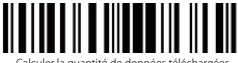

Calculer la quantité de données téléchargées

5. En scannant le code-barres suivant, l'appareil ne sera plus en mode horsligne, mais en mode normal.

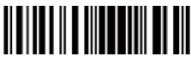

Quitter le mode hors-ligne

## Configuration de la langue du Clavier

Lisez les codes-barres « Entrer les Configurations » - « Configurer la langue du Clavier » - « Quitter avec enregistrement » - Changez de langue du clavier de votre PC .

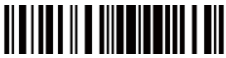

Entrer les Configurations

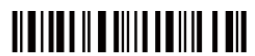

Clavier Italien

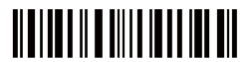

Clavier Américain

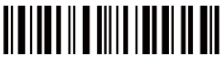

Clavier Allemand

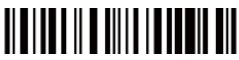

Clavier Français

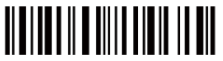

Clavier Espagnol

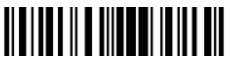

Quitter avec enregistrement

EX. Configurer le Clavier Allemand

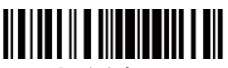

Entrer les Configurations

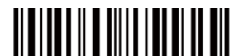

Clavier Allemand

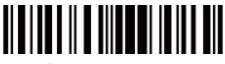

Quitter avec enregistrement

## Configuration de Préfixe et de Suffixe

1. Lisez « Entrer les Configurations ».

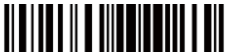

Entrer les Configurations

2. Lisez « Configuration de Préfixe » ou « Configuration de Suffixe »

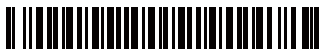

Configuration de Préfixe

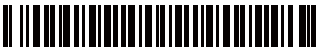

Configuration de Suffixe

3. Lisez certains codes-barres par ordre pour créer votre propre préfixe /suffixe. Ex. Si vous voulez ajouter « # » comme préfixe /suffixe, vous devez scanner le « 3 » et puis le « 5 » selon la liste de codes-barres fournie sur notre site web.

(Veuillez vous référer à www.inateck.com pour trouver la liste de symboles et de chiffres)

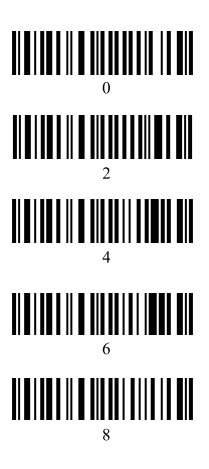

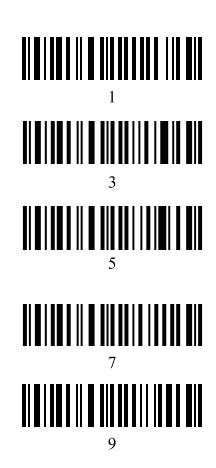

4. Lisez le code-barres « Quitter avec enregistrement ».

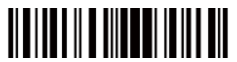

Quitter avec enregistremen

## Caractéristiques de Performance

| Source de Lumière (Laser)          | Laser LED 650+/-20nm                                                                                                    |
|------------------------------------|----------------------------------------------------------------------------------------------------|
| Capacité de décodage               | Codabar, Code 93, MSI, Code128, UCC/EAN-128, Code39, EAN-8, EAN-13,<br>UPC-A, UPC-E, ISBN, Industrial 25, Interleaved 25, Standard 25, 2/5 Matrix,<br>USPS, FedEx |
| Résolution                         | 3 mil                                                                                                    |
| Distance Nominale de Travail       | 6-30 cm                                                                                                    |
| Ratio de décodage                  | 100 fois par seconde                                                                                                    |
| Largeur de scan                    | 30 mm                                                                                                    |
| Mode de décodage                   | Visée de monoligne                                                                                                    |
| Mode de scan                       | Mode manuel                                                                                                    |
| Contraste d'Impression Minimum     | 30%                                                                                                    |
| Angles de scan                     | Rotation $30^\circ$ , Altitude $75^\circ$ , Déviation $65^\circ$                                                                                                  |
| Scan Horizontal du Cylandre        | Diamètre 35 mm                                                                                                    |
| Indicateur                         | Buzzer, LED                                                                                                    |
| Portée de Radio                    | Portée Visuel de 10 m                                                                                                    |
| Interfaces Compatibles             | USB2.0                                                                                                    |
| Processeur                         | ARM7 72MHz                                                                                                    |
| EEPROM                             | 256K, capable de conserver des milliers de codes                                                                                                    |
| Communication Sans Fil             | 2,4 G Transmission sans fil                                                                                                    |
| Batterie                           | Batterie lithium 1 800 mAh                                                                                                    |
| Fréquence d'Opération sans fil     | 2402-2480MHz                                                                                                    |
| Puissance de Transmission sans fil | 4dBm                                                                                                    |

#### Note:

- Si vous voulez configurer le BCST-20, veuillez scanner le code-barres « Entrer les Configurations », et puis le code-barres « Configuration des Fonctions », suivi par le code-barres « Quitter avec Enregistrement ».
- Veuillez détacher le câble USB d'alimentation lors d'un orange pour éviter des dégâts électriques portés au circuit par l'éclair.
- 3. Ne pas le mettre à côté de la source de chaleur. Ventilation nécessaire.
- 4. Ne pas le mettre à une place humide lors du stockage et de la livraison.

## Indicateurs LED

| Couleur d'Indicateur                      | Sens                                                                         |
|-------------------------------------------|------------------------------------------------------------------------------|
| LED bleu allumé (1s) et éteint rapidement | Lecture réussie, avec un bip court (ton élevé)                               |
| LED vert clignote (On/Off ratio 1:1)      | BCST-20 est en mode de configuration                                         |
| LED bleu clignote (On/Off ratio 20ms:3s)  | Connexion sans fil réussie                                                   |
| LED rouge, indicateur de charge           | Il est allumé lors de la charge, et il sera éteint quand la charge est finie |

## Buzzer

| Вір                                      | Sens                                                                                                    |
|------------------------------------------|----------------------------------------------------------------------------------------------------|
| Un bip court, ton élevé                  | Lecture de code, LED bleu allumé (1s) et éteint rapidement.                                                   |
| Un bip long, ton baissé                  | Erreur de configuration, LED pourpre clignote ; ou buffer est plein,<br>LED vert allumé et éteint rapidement. |
| Deux bips courts, ton élevé              | Arrêt.                                                                                                    |
| Trois bips courts, ton élevé vers baissé | Entrer ou quitter mode de configuration, LED vert clignote.                                                   |
| Trois bips courts, ton baissé vers élevé | Configuration correcte, LED vert clignote.                                                                    |

## Codes-barres de Fonction Commune

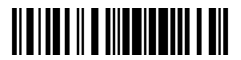

Entrer les Configurations

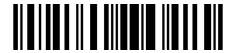

Quitter sans enregistrement

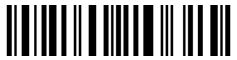

Ne pas Utiliser Entrer comme suffixe

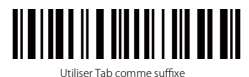

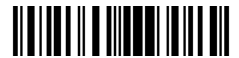

Quitter avec enregistrement

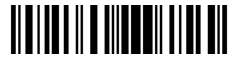

Retour à la Configuration d'Usine

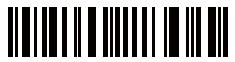

(\*) Utiliser Entrer comme suffixe

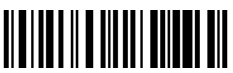

Quitter Arrêt Automatique

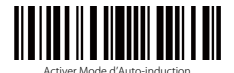

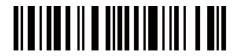

Coupler le 2,4G

### Note

Si une erreur se produit et vous ne pouvez pas transmettre les données via la connexion sans fil (non applicable pour le mode hors-ligne), veuillez refaire le couplage du scanner en suivant les étapes ci-dessous. Il faut environ 3-15 secondes.

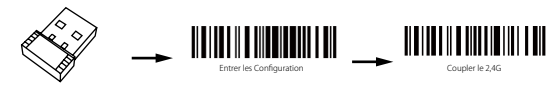

Connectez le récepteur 2,4G à votre PC  $\rightarrow$  Lisez « Entrer les Configuration »  $\rightarrow$  Lisez « Coupler le 2,4G »

## Liste d'emballage:

BCST-20 x 1 Câble USB x 1 Le Récepteur sans fil x 1 Mode d'emploi x 1

Note: L'appareil n'est pas fourni avec un chargeur, veuillez le charger avec un câble USB d'alimentation de sortie.

## Support

N'hésitez pas à nous contacter par **support@inateck.com** si vous avez des questions sur le lecteur Inateck BCST-20. Nous sommes toujours à votre disposition.

# Italiano

## Panoramica Lettore codici a barre BCST-20

Il lettore BCST-20 integra un processore ad alte prestazioni con una scheda di decodificazione di grande efficienza. In tal modo, assicura velocità e precisione di lettura e protezione dalle interferenze. Il dispositivo legge con facilità codici a barre su carta o su altri supporti. La profondità di campo è stata sensibilmente migliorata in confronto a prodotti simili e può garantire delle prestazioni generali di gran lunga superiori.

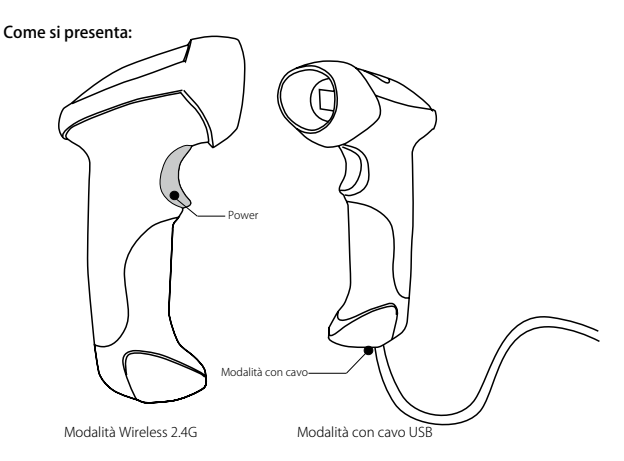

### Impostazione Funzioni:

Le impostazioni di fabbrica del lettore per codici a barre BCST-20 possono essere modificate leggendo con l'apparecchio i codici a barre di configurazione.

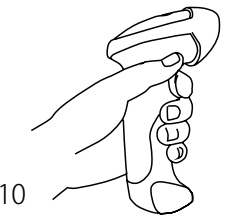

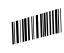

Leggi il codice a barre "Modifica impostazioni"

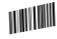

Puoi cambiare le impostazioni in ogni momento leggendo il codice a barre corrispondente

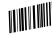

Per confermare le modifiche leggi il codice a barre "Salva ed esci"

## Modalità offline

Nei casi in cui, durante l'uso, il lettore venga a trovarsi spesso fuori dalla portata del segnale wireless, è possibile attivare la modalità offline seguendo i passaggi qui sotto riportati. In questa modalità, tutti i dati vengono salvati permanentemente nella memoria buffer del dispositivo e potrai caricarli manualmente nel tuo computer quando vorrai.

I dati vengono cancellati dalla memoria buffer mano a mano che vengono caricati nel computer. È perciò possibile che si verifichino delle perdite di dati in caso di malfunzionamento durante la fase di upload, ad esempio, se il sistema operativo si blocca o si spegne.

Si raccomanda di attivare la modalità offline nelle seguenti eventualità:

- 1)se durante il lavoro si esce frequentemente dalla portata della connessione wireless
- se fra il lettore e il computer si vengono a trovare oggetti di dimensioni tali da ostacolare la connessione wireless
- 1. Per attivare la modalità offline, leggere il seguente codice a barre

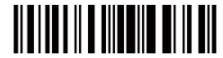

Attivare modalità offline

2. Per cancellare tutti i dati salvati nella memoria buffer, leggere il seguente codice a barre (solo in modalità offline)

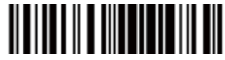

Cancella dati in buffer

 Per caricare manualmente nel computer tutti i dati salvati nella memoria buffer, dopo essersi riconnessi con il dispositivo wireless, leggere il seguente codice a barre (solo in modalità offline)

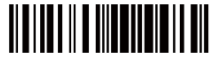

Upload dati manual

 Per riassumere la quantità lorda dei dati caricati, leggere il seguente codice a barre (solo in modalità offline)

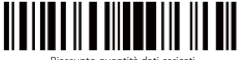

Riassunto quantità dati caricati

5. Per disattivare la modalità offline e riattivare la modalità normale, leggere il seguente codice a barre

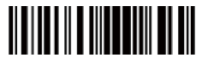

Esci da modalità offline

## Impostazione lingua tastiera

Leggere il codice a barre "Modifica impostazioni" - "Seleziona lingua tastiera" - "Salva ed esci" - Si raccomanda di modificare la lingua del tuo computer di conseguenza

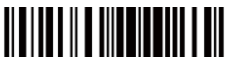

Modifica impostazioni

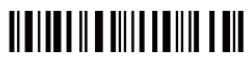

Tastiera italiana

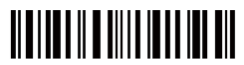

Tastiera US

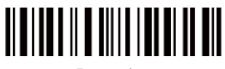

Tastiera tedesca

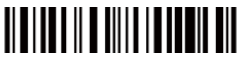

Tastiera francese

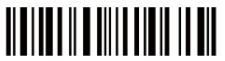

Tastiera spagnola

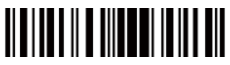

Salva ed esci

Ad esempio: per inserire la tastiera tedesca, leggere i seguenti codici

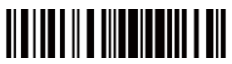

Modifica impostazion

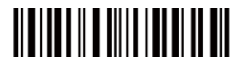

Tastiera Tedesca

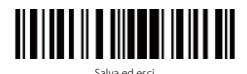

## Impostazione prefissi e suffissi

1. Leggere il codice a barre "Modifica impostazioni"

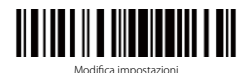

 Leggere il codice a barre "Impostazioni prefisso" o il codice a barre "Impostazioni suffisso"

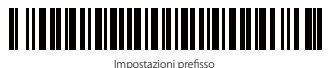

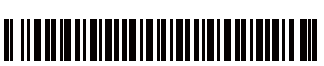

Impostazioni suffisso

3. Per generare un prefisso/suffisso personalizzato, leggere in successione i codici a barre relativi ai caratteri che si vogliono inserire. Ad esempio, se si vuole inserire "#" come prefisso/suffisso, come riportato nella lista di codici a barre disponibile nel nostro sito internet, è necessario leggere prima il codice a barre "3" e poi il codice a barre "5". (Per la lista di codici a barre, visitare il sito internet www.inateck.com)

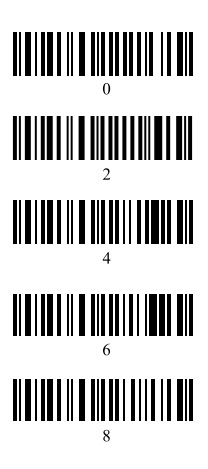

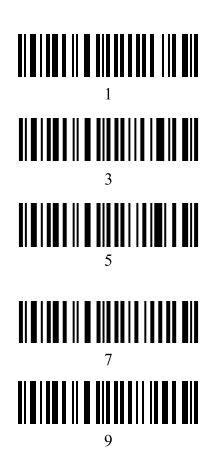

4. Leggere il codice a barre "Salva ed esci"

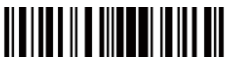

Salva e esci

## Caratteristiche tecniche

| Fonte Luce (Laser)                  | Laser LED 650+/-20nm                                                                                                    |
|-------------------------------------|----------------------------------------------------------------------------------------------------|
| Codici a barre compatibili          | Codabar, Code 93, MSI, Code 128, UCC/ EAN-128, Code 39, EAN-8, EAN-<br>13, UPC-A, UPC-E, ISBN, Industrial 25, Interleaved 25, Standard 25, 2/5<br>Matrix, USPS, FedEx |
| Risoluzione                         | 3 mil                                                                                                    |
| Distanza nominale di lettura        | 6-30 cm                                                                                                    |
| Velocità di lettura                 | 100 decodificazioni al secondo                                                                                                    |
| Larghezza scanner                   | 30 mm                                                                                                    |
| Modalità di decodifica              | Puntamento linea singola                                                                                                    |
| Modalità scansione                  | Manuale                                                                                                    |
| Contrasto minimo stampa             | 30%                                                                                                    |
| Angolazione scansione               | Asse longitudinale: $30^\circ$ , Asse trasversale $75^\circ$ , Angolo verticale $65^\circ$                                                                            |
| Cilindro scan orizzontale           | Diametro 35mm                                                                                                    |
| Avvisi                              | Buzzer, LED                                                                                                    |
| Portata azione raggio               | 10m, visuale libera                                                                                                    |
| Interfaccia compatibili             | US82.0                                                                                                    |
| Processore                          | ARM7 72MHz                                                                                                    |
| EEPROM                              | 256K. Può salvare migliaia di codici a barre                                                                                                    |
| Trasmissione wireless               | Trasmissione Wireless 2.4G                                                                                                    |
| Batteria                            | Batteria al litio 1800mAh                                                                                                    |
| Frequenza di funzionamento wireless | 2402-2480MHz                                                                                                    |
| Trasmissione senza fili Potenza     | 4dBm                                                                                                    |

### Nota:

- Per modificare le impostazioni del lettore BCST-20, leggere il codice a barre "Modifica impostazioni", poi il codice a barre "Setup funzioni" e infine il codice "Salva ed esci"
- 2. In caso di temporale rimuovere il cavo USB dall'alimentazione. Le scariche elettriche possono danneggiare i circuiti
- 3. Tenere il dispositivo in ambienti ventilati e lontano da fonti di calore
- 4. Durante il trasporto, il magazzinaggio e l'uso evitare l'umidità

## Spie LED

| Colore spia                                  | Significato                                                           |
|----------------------------------------------|-----------------------------------------------------------------------|
| Blu, si accende (1s) e si spegne rapidamente | Lettura effettuata, un beep breve (tono alto)                         |
| Luce LED lampeggiante verde (intervallo 1:1) | Indica che il lettore è in fase di impostazione                       |
| Blu lampeggiante (intervallo 20ms/3s)        | La connessione wireless è attiva                                      |
| Rossa, fissa                                 | In ricarica. La spia rossa si spegne una volta completata la ricarica |

## Beeper

|                               | Significato                                                                  |
|-------------------------------|------------------------------------------------------------------------------|
| 1 beep lungo, tono alto       | Accensione                                                                   |
| 1 beep breve, tono alto       | Lettura codice a barre, la spia LED blu si accende (1s) e spegne rapidamente |
| 2 beep brevi, tono alto       | Spento                                                                       |
| 3 beep brevi, tono alto-basso | Modalità di modifica impostazioni attivata/disattivata                       |
| 3 beep brevi, tono basso-alto | Configurazione corretta, la spia LED verde lampeggia                         |

## Codici a barre di uso frequente

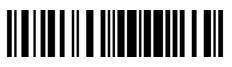

Modifica Impostazioni

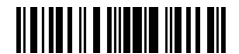

Esci senza salvare

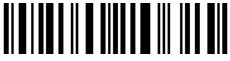

Non applicare Invio per suffissi

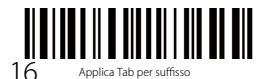

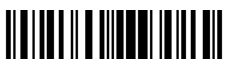

Salva ed esci

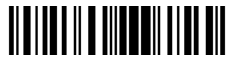

Reset impostazioni di fabbrica

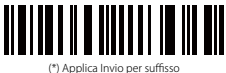

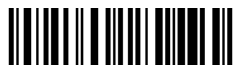

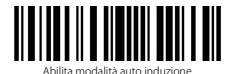

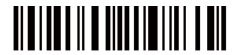

Pairing 2.4G

#### Nota

Se in modalità di connessione senza fili, non risulta possibile trasferire i dati (non in modalità offline), è necessario reimpostare il lettore seguendo questi passaggi. Il processo può durare dai 3 ai 15 secondi

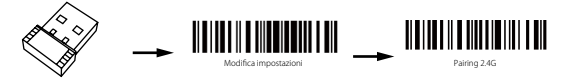

Inserire l'adattatore 2.4G nel PC  $\rightarrow$  Leggere il codice a barre "Modifica impostazioni"  $\rightarrow$  Leggere il codice a barre "Pairing 2.4G"

## La confezione contiene:

1 x BCST-20 1x cavo USB 1 x adattatore wireless Guida rapida

Nota: il lettore non è dotato di caricatore. Per ricaricare il dispositivo, collegare il lettore a un dispositivo output con il cavo USB in dotazione

## Supporto

Lei potrebbe contattarci direttamente tramite la mail(support@inateck.com) se Lei ha alcuni dubbi per quanto riguarda Inateck BCST-20 pistola scanner. Siamo sempre al Suo servizio.

# Español

## Presentación Lector de códigos de barras BCST-20

El lector BCST-20 integra un procesador de alto rendimiento con una placa de decodificación de grande eficiencia. Así puede garantizar velocidad y precisión de lectura y protección contra las interferencias. El dispositivo escanea con facilidad códigos de barras sobre papel u otros materiales. La profundidad de campo ha sido mejorada en comparación con productos similares. El lector BCST-20 puede así asegurar eficiencia y rendimiento superiores

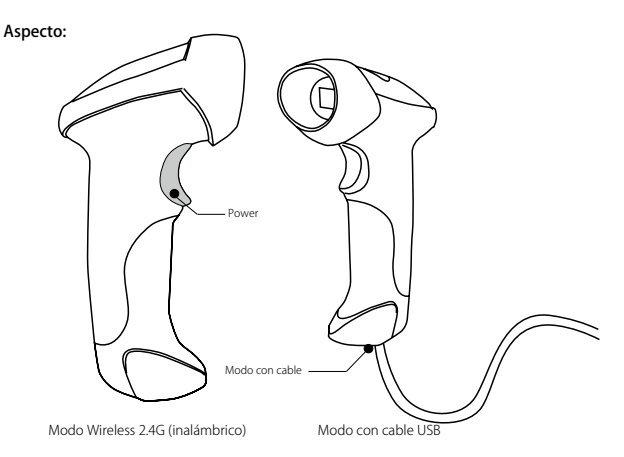

### Configuración funciones:

Las configuraciones de fábrica del lector BCST-20 se pueden modificar escaneando con el dispositivo los códigos de barras de configuración.

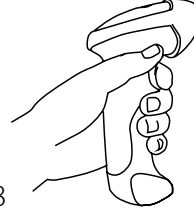

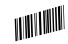

Escanear el código de barras "Modifica configuraciones"

Es posible modificar las configuraciones en cada momento escaneando el código correspondiente

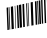

Para confirmar las modificaciones, escanear el código de barras "Guardar y salir"

## Modo Offline

Si durante el uso, el lector se encuentra a menudo fuera del alcance de la señal inalámbrica, es posible activar el modo offline siguiendo los pasos que se explican aquí abajo. En este modo, todos los datos se guardan en la memoria buffer del lector y es posible cargarlos manualmente al ordenador cuando uno quiera. A medida en que los datos se cargan al ordenador, se borran de la memoria del buffer. Por eso, es posible que se den pérdidas de datos en caso de mal funcionamientos durante la fase de upload, por ejemplo si el sistema operativo se apaga o se bloquea.

Se recomienda activar el modo offline en las siguientes situaciones:

- 1) si durante el trabajo se sale frequentemente del alcance de la conexión inalámbrica
- si entre el lector y el ordenador se encuentran objeto de tamaño tal que pueda obstaculizar la conexión inalámbrica
- 1. Para activar el modo offline, escanear el siguiente código de barras

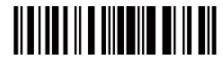

Activar modo offline

2. Para borrar todos los datos guardados en la memoria buffer, escanear el siguiente código de barras, (sólo en modo offline)

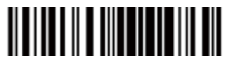

Borrar datos en buffer

 Para cargar manualmente al ordenador, después de restablecer la conexión inalámbrica, todos los datos que han sido guardados en la memoria buffer, escanear el siguiente código de barras, (sólo en modo offline)

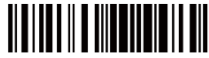

Upload manual datos

4. Para resumir la cantidad bruta de los datos cargados, escanear el siguiente código de barras (sólo en modo offline)

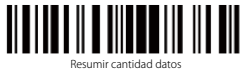

5. Para desactivar el modo offline y volver al modo normal, escanear el siguiente código de barras (sólo en modo offline)

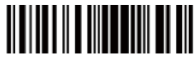

Salir de modo offline

## Configuración idioma teclado

Escanear el código de barras "Modifica configuraciones" - "Seleccionar idioma teclado" - "Guardar y salir" - Se recomienda configurar también el idioma del ordenador

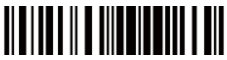

Modifica configuraciones

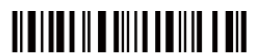

Teclado italiano

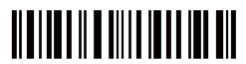

Teclado US

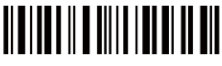

Teclado alemán

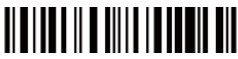

Teclado francés

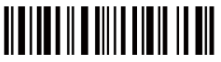

Teclado español

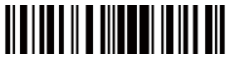

Guardar y salir

Por ejemplo: para insertar el teclado alemán, escanear los códigos siguientes

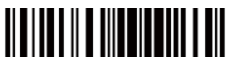

Modifica configuraciones

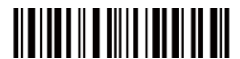

Teclado alemán

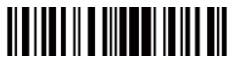

Guardar y salir

# Configuración prefijo/sufijos

1. Escanear el código de barras "Modifica configuraciones"

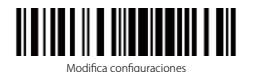

 Escanear el código de barras"Configuración prefijo" o el código de barras "Configuración sufijo"

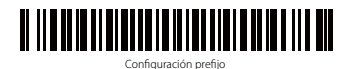

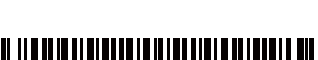

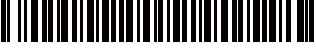

Configuración sufijo

3. Para crear un prefijo/sufijo personalizado, escanear en sucesión los códigos de barras correspondientes a los caracteres que se quieren insertar. Por ejemplo, si se quiere insertar "#" como prefijo o sufijo, como explicado en la lista de códigos de barras que se encuentra disponible en nuestro sitio internet, es necesario escanear el código "3" y luego el código "5". (Para la lista de los códigos de barras, visitar el sitio internet www.inateck.com)

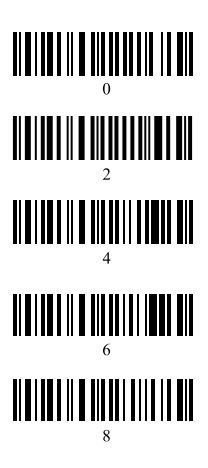

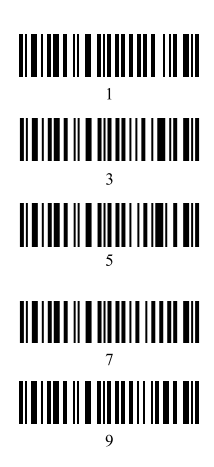

4. Escanear el código de barras "Salvar y salir"

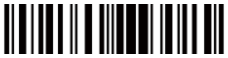

Salvar y salir

## Características técnicas

| Fuente Luz (Láser)                       | Láser LED 650+/-20nm                                                                                                    |
|------------------------------------------|----------------------------------------------------------------------------------------------------|
| Códigos de barras compatibles            | Codabar, Code 93, MSI, Code 128, UCC/ EAN-128, Code 39, EAN-8,<br>EAN-13, UPC-A, UPC-E, ISBN, Industrial 25, Interleaved 25, Standard<br>25, 2/5 Matrix, USPS, FedEx |
| Resolución                               | 3 mil                                                                                                    |
| Distancia lectura                        | 6-30 cm                                                                                                    |
| Velocidad de lectura                     | 100 decodificaciones/ segundo                                                                                                    |
| Alto ranura                              | 30 mm                                                                                                    |
| Modalidad de decodificación              | Puntería con línea síngula                                                                                                    |
| Modalidad de escaneo                     | Manual                                                                                                    |
| Contraste mínimo impresión               | 30,00%                                                                                                    |
| Ángulo escaneo                           | Eje longitudinal 30°, Eje transversal 75°, Eje vertical 65°                                                                                                    |
| Cylinder Horizontal Scan                 | Diámetro 35 mm                                                                                                    |
| Señales                                  | Buzzer, LED                                                                                                    |
| Alcance transmisión                      | 10 m, con visual libre                                                                                                    |
| Interfaz compatible                      | US82.0                                                                                                    |
| Processor                                | ARM7 72MHz                                                                                                    |
| EEPROM                                   | 256k Puede guardar miles de códigos de barras                                                                                                    |
| Transmisión inalámbrica                  | Transmisión Wireless 2.4G                                                                                                    |
| Batería                                  | Batería de litio 1800mAh                                                                                                    |
| Frecuencia de funcionamiento inalámbrico | 2402-2480MHz                                                                                                    |
| Potencia de transmisión inalámbrica      | 4dBm                                                                                                    |

#### Nota:

- Para modificar las configuraciones del lector BCST-20, escanear el código de barras "Modificar configuraciones, luego el código de barras "Setup funciones" y en fin el código "Salvar y salir"
- 2. En caso de tempestad, remover el cable USB de la alimentación. Las descargas eléctricas pueden dañar los circuitos
- 3. Mantener el dispositivo en lugares ventilados y lejos de fuentes de calor
- 4. Durante el transporte , el almacenaje y el uso evitar la humedad.

## Luz LED

| Color LED                                     | Significado                                                         |
|-----------------------------------------------|---------------------------------------------------------------------|
| Azul, se enciende (1s) y se apaga rápidamente | Código de barra escaneado con éxito, un beep corto (tono alto)      |
| Verde parpadeante (intervalo 1:1)             | El lector se encuentra en fase de configuración                     |
| Azul parpadeante (intervalo 20ms/3s)          | la conexión inalámbrica es activa                                   |
| Roja, costante                                | En carga. La luz roja se apaga una vez que la carga sea<br>completa |

## Beeper

| Beeper                             | Significado                                                                                 |
|------------------------------------|---------------------------------------------------------------------------------------------|
| 1 beep largo, tono alto            | Encendido                                                                                   |
| 1 beep corto, tono alto            | Código de barra escaneado con éxito, la luz azul se enciende (1s) y<br>se apaga rápidamente |
| 2 beep cortos, tono alto           | Apagado                                                                                     |
| 3 beep cortos, tono alto-bajo      | Modo de modificación de configuración activada/desactivada                                  |
| 3 beep cortos, tono de bajo a alto | Configuración correcta, con luz LED azul parpadeante                                        |

## Códigos de barras de uso frecuente

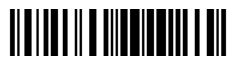

Modificar configuraciones

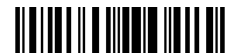

Salir sin guardar

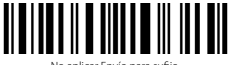

No aplicar Envío para sufijo

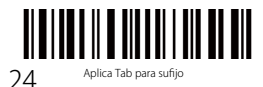

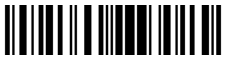

Guardar y salir

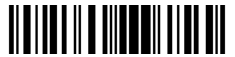

Reset configuraciones de fábrica

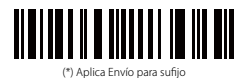

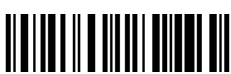

Desactivar apagado automático

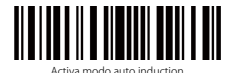

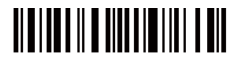

Emparejamiento 2.4G

#### Nota

Si en modo de conexión inalámbrica no resulta posible transferir los datos (no en modo offline), es necesario reconfigurar el lector siguiendo estos pasos. El proceso puede durar de 3 hasta 15 segundos

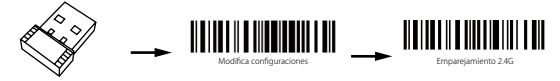

Insertar el adaptador 2.4G en el ordenador  $\rightarrow$  Escanear el código de barras "Modifica configuraciones"  $\rightarrow$  Escanear el código de barras "Emparejamiento 2.4G"

## El paquete contiene:

1 x BCST-20 1x cable USB 1x adaptador inalámbrico Manual Quick Start

Nota: el lector no tiene cargador. Para cargar el dispositivo, conectar el lector a un dispositivo output con el cable USB incluido

## Suporte

Por favor, no dude en enviar un correo electrónico a **support@inateck.com** si tiene alguna consulta sobre el escáner de código de barras Ínateck BCST-20. Nos complacerá ayudarle.

## **Contact Information**

#### USA

Tel: +1 702-445-7528 Phone hours: Weekdays 9 AM to 5 PM (EST) Emails supportigiinateck.com Web: www.inateck.com Addr.: Inateck Technology Inc, 6045 Harrison Drive Suite 6, Las Yegas, Nevada 89120

#### Germany

Tel: +49 342-07673081 Fax: +49 342-07673082 Phone hours: Weekdays 9 AM-5 PM (CET) Emails: supportiginateck.com Web: http://www.inateck.com/de/ Addr: F&M Technology GmbH, Montgolfierstraße 6, 04509 Wiedemar

#### Japan

Email: support@inateck.com Web: www.inateck.com/jp/ Addr: F & M 株式会社 東京都昭島市拝島町三丁目 10 番 3 号

#### Company of License Holder

Shenzhen Licheng Technology Co,Ltd Add: Warehouse B, IF, Building B, Dezhong Industrial Park, No.11 Shibei Road, Bantian Street, Longgang Distric, Shenzhen, Guangdong, 518000, China Tel: (+86)755-23484029

#### Manufacturer Information

Shenzhen Lixin Technology Co,Ltd Add: IF, Building B, Dezhong Industrial Park, No.11 Shibei Road, Bantian Street, Longgang District, Shenzhen, Guangdong, 518000, China Tei (+88)755-23484029

#### Made in China

Das Gerät verfügt über einen Funkfreguenzbereich von 2,4 GHz +/- 120 Hz Das Gerät entspricht den Harmonisierungsbestimmungen der EU gemäß der Richtlinie 2014/35/EU Testberichte und Konformitätserklärung können unter folgendem Link eingesehen werden: https://www.inateck.com/de/wireless-barcodescanner-bcst-20.html